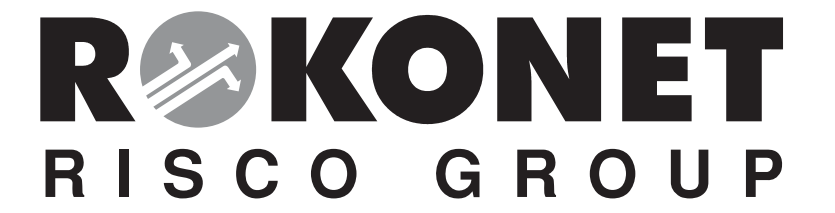

# ProSYS / WaveSYS\* **QUICK START INSTRUCTIONS GUIDE**

(For full comprehensive instructions refer to the ProSYS Installer Manual 5IN128IM)

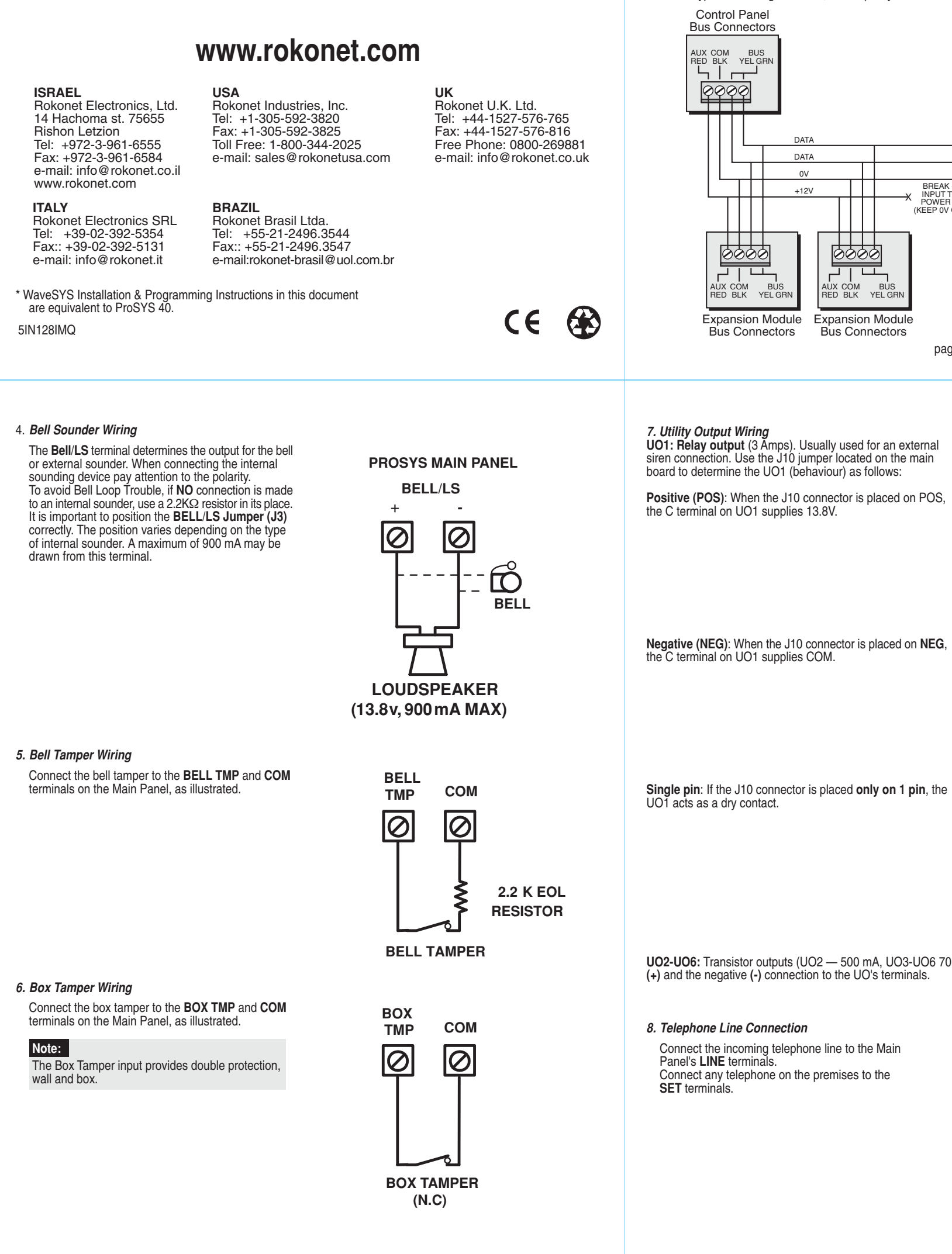

### Introduction

ProSYS is a modular integrated system that combines access control, security protection, and home automation, with the advantage of controlling the whole system through one interface.

ProSYS is available in three models that use the same accessories, but have different maximum capabilities (ProSYS 128, ProSYS 40, ProSYS 16). Through its 4-wire BUS, it can support a variety of optional modules, including multiple Keypads, Zone Expanders, a Wireless Interface, supplemental Power Supplies, a Voice module, capabilities for Access Control, an X-10 Interface, Event Log, and Utility Outputs. All these devices communicate with the system by sending commands and data over the BUS, which originates at the Main Panel.

We recommend reading and fully understanding the ProSYS Installation manual and User's manual before any installation of the system is carried out. The Quick Start Instructions guide is intended for those who have experience in installing Rokonet security panels. For additional information refer to the ProSYS Installer Manual (p/n 5IN128IM).

- STEP 1: Mounting the Main Panel
  Consideration in locating the fixing of the main panel should be given to:
  Dry place near an AC power supply (switched off).
- With a good earth connection.
- With access to the customer's phone lines.
- Access for the routing of cables for the system from detection devices.
- STEP 2: Wiring the Main Panel

1. BUS Connection

A: Wiring External Modules The set of four terminals on the left of the Main Panel represents the Expansion BUS. These support the connection of keypads and expansion modules. The connections are terminal-to-terminal with color-coded wires, as follows:

| BUS Terminal | Description     |  |
|--------------|-----------------|--|
| AUX RED      | +12V power      |  |
| COM BLK      | Black 0V common |  |
| BUS YEL      | Yellow DATA     |  |
| BUS GRN      | Green DATA      |  |

The parallel wiring system supports parallel connections from any point along the wiring. The maximum wire run permitted is 300 meters (1000 feet) for all legs of the BUS. To prevent a possible drop in voltage due to multiple keypads and long wire runs, use a quality 4-conductor cable with an appropriate gauge size.

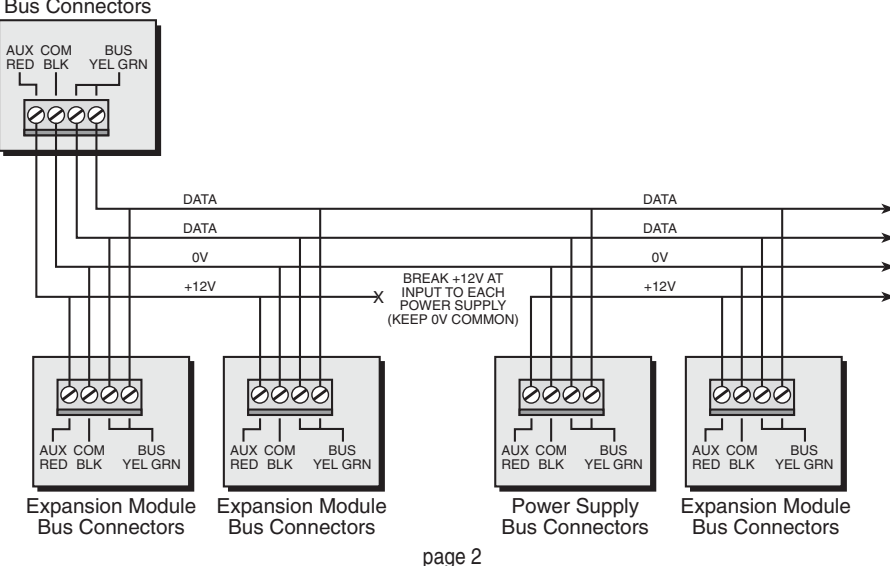

UO1: Relay output (3 Åmps). Usually used for an external siren connection. Use the J10 jumper located on the main

Positive (POS): When the J10 connector is placed on POS,

Panel 000 J10 ProSYS Mair Panel 0 0 0 J10 

ProSYS Main

ProSYS Main Panel 000 J10 

UO2-UO6: Transistor outputs (UO2 — 500 mA, UO3-UO6 70 mA). Connect the positive connection of the device to AUX (+) and the negative (-) connection to the UO's terminals.

Connect the incoming telephone line to the Main Connect any telephone on the premises to the

**PROSYS MAIN PANEL** 

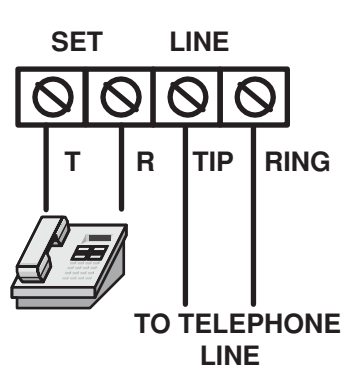

page 5

page 6

In the ProSYS 16 and the ProSYS 40, there is only one BUS, which can be connected to the BUS 1 terminal block or to one of the two BUS 1 plugs (J1 and J5). In the ProSYS 128, there is also a BUS 2, which is separate from BUS 1. You can connect to the BUS 2 terminal block or to the BUS 2 plug (J8). In addition, if one of the BUSes is shorted or there is any kind of problem that interrupts the BUS data, the other one will continue to operate normally.

### B: Defining Modules ID number

Each accessory has its ID category number, which is defined by dipswitches. ID numbers are defined per category and the first module in each category is defined as ID=1. Before setting power on, define each module's ID number by setting the dipswitches as follows:

| п  | Dipswitches |     |     | Category | Мо                                | dules ID Ra | ange         |              |
|----|-------------|-----|-----|----------|-----------------------------------|-------------|--------------|--------------|
| U  | 1           | 2   | 3   | 4        | Category                          | ProSYS 16   | ProSYS 40    | ProSYS 128   |
| 01 | OFF         | OFF | OFF | OFF      | Zone Expanders (include wireless) | 1           | 1-4          | 1-8          |
| 02 | ON          | OFF | OFF | OFF      | Keypads                           | 1-8         | 1-12         | 1-16         |
| 03 | OFF         | ON  | OFF | OFF      | Output Modules                    | 1-2         | 1-4          | 1-8          |
| 04 | ON          | ON  | OFF | OFF      | Supervised Power Supply           | 1-8         | 1-8          | 1-8          |
| 05 | OFF         | OFF | ON  | OFF      | Access Control Modules            | 1-2         | 1-4          | 1-8          |
| 06 | ON          | OFF | ON  | OFF      | Access Control Modules            | 1-2         | 1-4          | 1-0          |
| 07 | OFF         | ON  | ON  | OFF      | Memory Expansion                  | -           | ID=1         | ID=1         |
| 08 | ON          | ON  | ON  | OFF      |                                   |             | (512 events) | (512 or 999) |
| 09 | OFF         | OFF | OFF | ON       | Digital Key Readers               | 1-16        | 1-16         | 1-16         |
| 10 | ON          | OFF | OFF | ON       | Voice Module                      | 1           | 1            | 1            |
| 11 | OFF         | ON  | OFF | ON       | Wireless Key Buttons              | 1           | 1-4          | 1-4          |
| 12 | ON          | ON  | OFF | ON       |                                   |             | 1            | 1            |
| 13 | OFF         | OFF | ON  | ON       |                                   |             |              |              |
| 14 | ON          | OFF | ON  | ON       |                                   |             |              |              |

### 2. Zone Inputs Connection

15 OFF ON ON ON

16 ON ON ON ON

To connect a hardwired zone use a 4-conductor cable wiring. Connect each zone to the appropriate Zone (Z) terminal and its related COM terminal. Each pair of zones shares a COM terminal. It is recommended that you use an End-of-Line Resistor at the far end of each hardwired zone to prevent short-circuits (16 resistors are supplied). For a zone with a tamper switch, you can use a Double End-of-Line Resistor to save additional Main Panel connections

### Zone Terminations

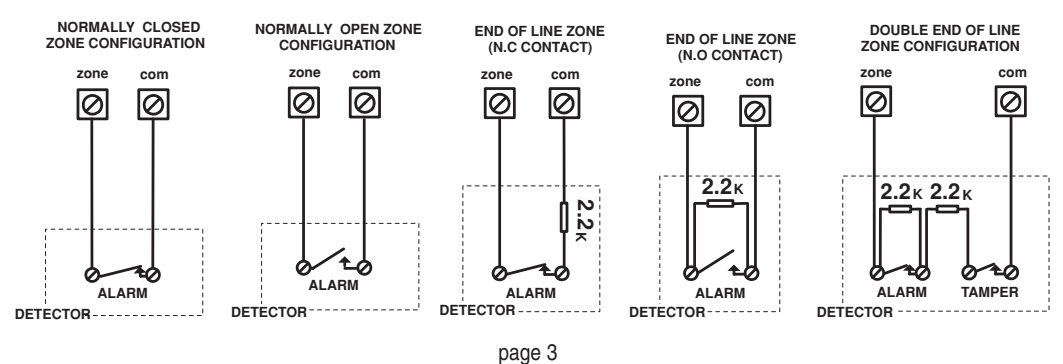

# 9. Setting Jumpers

Use the following table to position the jumpers located on the ProSYS main board

| Jumper               | Jumper Description    | Jumper Operation                                                                          |
|----------------------|-----------------------|-------------------------------------------------------------------------------------------|
| J2                   | Default jumper        | For regular operation position the default jumper over one of the J2                      |
|                      |                       | connector pins for safekeeping. To default the system position the jumper over the 2 pins |
| J3                   | Bell/Loudspeaker      | Set this jumper according to the type of siren connected to the system                    |
|                      |                       | (bell or loudspeaker)                                                                     |
| J4                   | SIG IN                | Connect to the voice module p/n RP200VC                                                   |
| J6                   | Voice Connector       | This connector transmits signals from the Advanced Digital Voice module to the telephone  |
|                      |                       | line during remote communication, and is essential for normal operation of the Digital    |
|                      |                       | Voice module.                                                                             |
| J1, J5, J8<br>(BP296 | are used as quick BUS | connectors. Use the 4 pin BUS plugs for easy connection of the BUS Adapter Cable          |

(RP296EBA) or the Memory Transfer Card.

10. Ground Connection

Connect the metal box and the door of the metal box to main earth (ground). Note:

Connecting to ground must be performed according to the local National Electrical Code.

### 11.Main Power Connection

Connect the 230V AC to the mains fuse input terminal block (N,L). Fasten the AC cord to the metal box using adjustable clamps.

Note: Be sure to connect the live wire of the AC power through the AC fuse. The size of the conductors must not be less than 0.75mm<sup>2</sup> (18AWG).

# 40 VA

**PROSYS MAIN PANEL** 

000

AC

FUSE

315 mA

16.5 VAC

STEP 3: Installer Programming The ProSYS can be programmed from local or remote Upload/Download software or from the LCD Keypad used as an interface tool. The following keys are used in the programming procedure. For additional information refer to the Installer manual

| Key            | Programming Mode Function                                                                                      |
|----------------|----------------------------------------------------------------------------------------------------|
| F              | Use this key to exit the current programming selection and move up to the next higher level in the programming |
| ×              | hierarchy catalog.                                                                                             |
| Statuc         | Press either one of these keys to move back and forth through the programming level functions.                 |
| Bunana         | These keys also change the position of the flashing cursor. When editing a selection, the cursor moves to      |
| Bypass         | the left or right respectively.                                                                                |
|                | Use this key to toggle forward through the programming                                                         |
| Stay           | choices within a selection.                                                                                    |
| (Arm)          | Use this key to toggle backward through the programming                                                        |
|                | choices within a selection.                                                                                    |
| ( <b>n</b> , # | Use this key to enter selected information into the system or to accept the current selection and access the   |
| (Disarm)       | lower level of options in the programming hierarchy.                                                           |
|                |                                                                                                    |

### 3. Wiring Auxiliary Devices

The main panel has 2 aux terminals. Use the Auxiliary Power AUX (+) COM (-) terminals to power PIRs, glass-break detectors (4-wire types), smoke detectors, audio switches, photoelectric systems and/or any device that requires a 12V DC power supply The total power from the AUX terminals should not exceed

600mA If the auxiliary outputs are overloaded (exceed 600mA) and are shut down, you must disconnect all loads from the outputs for a period of at least 10 seconds before you reconnect any load to the auxiliary outputs.

AUX COM 0 0

**PROSYS MAIN PANEL** 

Auxiliary device as: PIR.Glass break detector . Audio switch ...

PROSYS MAIN PANEL

Z COM UO AUX

**TYPICAL FIRE ZONE WIRING** (Two 4 wire smoke detectors)

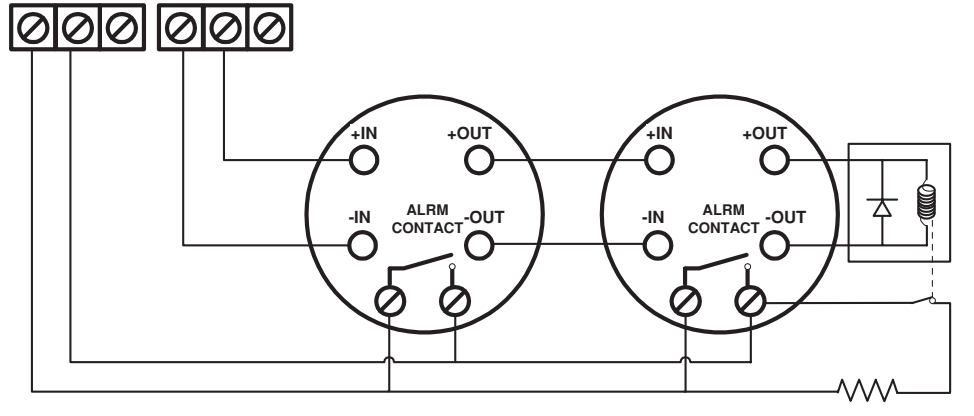

2.2 K EOL RESISTOR

page 4

Initial Setting

2.

When defaulting the panel (position J2 on both pins and then power on the system) you enter the installer Programming menu and the Auto Install feature (Automatic Module recognition). The first display will be:

| ROKONET                           |                  |
|-----------------------------------|------------------|
| Please Wait                       |                  |
| After a short delay the following | display appears: |

| То | Install |
|----|---------|
| P  | ress 🗙  |

3. Press [\*]. The keypad prompts you for the Installer code.

- 4. Enter the default Installer Code followed by  $\left( \frac{\#}{\text{Disarm}} \right)$  depending on the ProSYS Model:
- ProSYS 128: [0][1][2][8] • ProSYS 40: [0][1][4][0]
- ProSYS 16: [0][1][1][6]

5. The system enters the automatic accessories recognition process. Press  $\overline{\left(\frac{\#}{\text{Disarm}}\right)}$  to acknowledge each module. 6. To exit Installer programming press "0" from the Installer's main menu. Position the J2 default jumper on one pin to save data.

• To access the Installer Programming Menu from the regular operation mode: (J2 is on one pin) 1. From the regular (user) operation mode press: [\*][7][1] The keypad prompts you for the Installer code.

3. Enter the Installer Code followed by  $\left(\frac{\#}{\text{Disarm}}\right)$  for accessing the Installer menu.

- Reset to default modes
- To restore the Main Panel to the manufacturer's defaults:
- 1. Disconnect all power from the Main Panel.
- 2. Position the J2 default jumper on both of the J2 pins.
- 3. Reconnect the power to the main and backup battery to the Main Panel. The keypad sounds a long beep and all of the LEDs flash once. After 20 seconds the following message is displayed: "To Install Press \*" 4. On the Main Panel, reposition the J2 default jumper on one of the J2 pins (where it resides for safekeeping).
- 5. Remember that the Installer Code has been restored to the manufacturer's default setting.

Note:

To enable the restore of the manufacturer's default, the system bit "Default Enable/Disable" (defined in quick key [1][7] in the main Installer menu) must be defined as Enable.

# INSTALLER PROGRAMMING MENUS

| [1]                 | SYSTEM                  |            |                                       |       |                            |                         |         |
|---------------------|-------------------------|------------|---------------------------------------|-------|----------------------------|-------------------------|---------|
| Quick Key Parameter |                         | Default    | Ra                                    | ange  |                            |                         |         |
| [1][1]              | System: Time Define     |            |                                       |       |                            |                         |         |
| [1][1][1]           | Exit Entry Delay 1      |            |                                       |       |                            |                         |         |
| [1][1][1][1]        | Entry Delay 1           |            | 30                                    | 0-    | 255 sec                    |                         |         |
| [1][1][1][2]        | Exit Delay 1            |            | 45                                    | 0-    | 255 sec                    |                         |         |
| [1][1][2]           | Exit Entry Delay 2      |            |                                       | 1 0 . | 200 000                    |                         |         |
| [1][1][2][1]        | Entry Delay 2           |            | 45                                    | 0-    | 255 sec                    |                         |         |
| [1][1][2][2]        | Evit Dolay 2            |            | 60                                    | 0.    | 255 500                    |                         |         |
| [1][1][2]           | Boll Time Out           |            | 04                                    | 01    | _00 min                    |                         |         |
|                     | Boll Dolay              |            | 00                                    |       | -00 min                    |                         |         |
|                     | Switchod Auviliand      | Prook      | 10                                    | 00    | 00 000                     |                         |         |
|                     | Wireless Medule Ti      | mee        | 10                                    | 1 01  | -90 Sec                    |                         |         |
|                     |                         | mes        | Nana                                  | NI    | 10.0                       | 0.00.000                |         |
|                     | Jamming Time            | V/) Time e | None                                  |       | <u>5/10,2</u><br>7 h e une | 0,30 Sec                |         |
|                     | Supervisory (S.         | v) Time    | 0                                     | 0-    | / nours                    |                         |         |
|                     | Zone Test Times         |            |                                       |       |                            | 00 50 M                 |         |
|                     | Start Test              |            | HR:00;MIN:00                          | 00    | -24 Hou                    | rs, 00-59 Min           |         |
| [1][1][7][2]        | Zone Test Perio         | bd         | 00                                    | 00    | -24 Hou                    | ſS                      |         |
| [1][1][8]           | AC Off Delay            |            | 30                                    | 0-    | 255 Min                    |                         |         |
| [1][1][9]           | More Times              |            | i                                     | -     |                            |                         |         |
| [1][1][9][1]        | Phone Line Cut De       | lay        | 04                                    | 01    | -20 Min                    |                         |         |
| [1][1][9][2]        | Guard Delay             |            | 30                                    | 01    | -99 Min                    |                         |         |
| [1][2]              | System: System Cont     | rol        | _                                     |       |                            |                         |         |
| [1][2][ 01 34]      | Parameter               | Default    | Parameter                             |       | Default                    | Parameter               | Default |
|                     | 01) Quick Arm           | YES        | 13) Alarm Zone                        |       | NO                         | 25) Engineer Tamper     | NO      |
|                     |                         |            | Expander Cut                          |       |                            |                         |         |
|                     | 02) Quick UO            | YES        | 14) Fire Temporal Alarm               |       | NO                         | 26) Blank Display       | NO      |
|                     | 03) Allow Bypass        | YES        | 15) Grand Master Code                 |       | NO                         | 27)24 Hour Bypass       | NO      |
|                     | 04) Quick Bypass        | NO         | 16) Audible Jamming                   |       | NO                         | 28) IMQ Install         | NO      |
|                     | 05) False Code          | NO         | 17) Technical Tamper                  |       | NO                         | 29) Grand Master        |         |
|                     | Trouble                 |            |                                       |       |                            | Authority/Partition     | YES     |
|                     | 06) Bell Squawk         | YES        | <ol><li>18) Technical Reset</li></ol> |       | NO                         | 30) Double Code         | NO      |
|                     | 07) Bell 30/10          | NO         | 19) Abort Alarm                       |       | NO                         | 31) Disarm Stop         | YES     |
|                     |                         |            |                                       |       |                            | Follow Me               |         |
|                     | 08) Alarm Phone Cut     | NO         | 20) Summer/Winter Clock               | k     | NO                         | 32) Global Follower     | YES     |
|                     | 09) 3 Minutes Bypass    | YES        | 21) Forced Keyswitch Arr              | ming  | YES                        | 33) Area                | NO      |
|                     | 10) Double Verification | NO         | 22) Pager                             |       | NO                         | 34) Disable Keypad when | NO      |
|                     | Fire Alarm              |            |                                       |       |                            | Auto Disarm exist       |         |
|                     | 11) Audible Panic       | NO         | 23) Arm Pre Warning                   |       | YES                        |                         |         |
|                     | 12) Buzzer→Bell         | NO         | 24) Low Battery Arm                   |       | YES                        |                         |         |
| [1][3]              | System: Set Clock       |            |                                       |       |                            |                         |         |
| [1][3][1]           | System Date             |            | JAN 01 2000 (SAT)                     |       | DD MM                      | YYYY (DAY)              |         |
| [1][3][2]           | System Time             |            | 00:00                                 |       | HH:MM                      |                         |         |
| [1][4]              | System: Windowing       |            |                                       |       |                            |                         |         |
| [1][4][1]           | Window Start            |            | HR:00;MIN:00                          |       | 00-24 H                    | lours, 00-59 Min        |         |
| [1][4][2]           | Window Stop             |            | HR:00;MIN:00                          |       | 00-24 H                    | lours, 00-59 Min        |         |
| [1][4][3]           | Window Days             |            | All                                   |       | SUN(Y/                     | N)-SAT(Y/N)             |         |
| [1][5]              | System: Labels          |            |                                       |       |                            |                         |         |
| [1][5][0]           | Global                  |            | Rokonet                               |       | 12 Cha                     | racters                 |         |
| [1][5][ 18]         | Partition 1 — Partiti   | on 8       | Partition 1 — Partition               | 8     | 12 Cha                     | racters                 |         |
| [1][6]              | System: Tamper Sour     | nd         | Bell/Arm Buzzer/Disar                 | m     | 1) Silen                   | t 2) Bell Only          |         |
|                     |                         |            |                                       |       | 3) Buzz                    | er Only 4) Bell +Buzzer |         |
|                     |                         |            |                                       |       | 5) Bell/A                  | Arm 6) Buzzer/Disar     | m       |
| [1][7]              | System: Default Enab    | le         | Yes                                   |       |                            |                         |         |
| [1][8]              | System: Service Infor   | mation     |                                       |       |                            |                         |         |
| [1][8][1]           | Service Name            |            | ProSYS Security                       |       | 16 Cha                     | racters                 |         |
| [1][8][2]           | Service Phone           |            | System                                |       | 16 Cha                     | racters                 |         |
| [1][9]              | System: System Vers     | on         |                                       |       |                            |                         |         |

| [2]       | ZONES                                                                       |                                                                                                    |                                                                                                    |                                                                                                    |  |  |
|-----------|-----------------------------------------------------------------------------|----------------------------------------------------------------------------------------------------|----------------------------------------------------------------------------------------------------|----------------------------------------------------------------------------------------------------|--|--|
| Quick Key | Parameter                                                                   | Options                                                                                                    |                                                                                                    |                                                                                                    |  |  |
| [2][1]    | Zones: One By One                                                           |                                                                                                    |                                                                                                    |                                                                                                    |  |  |
| [2][2]    | Zones: Partitions                                                           |                                                                                                    |                                                                                                    |                                                                                                    |  |  |
| [2][3]    | Zones: Zone Type<br>[2][3][ZZ] + [DISARM] +[00-22]                          | 00) Not Used<br>01) Exit Entry 1<br>02) Exit Entry 2<br>03) Exit (Open)/Entry<br>04) Entry Follower                                                                                                    | 09) Interior + Entry Follower<br>10) Interior + Instant<br>11) Utility Output Trigger<br>12) Day Zone<br>13) 24 Hours                                                                                                    | 18) Exit Termination<br>19) Latched Keyswitch<br>20) Entry Follower + Stay<br>21) Keyswitch Delay<br>22) Latched Keyswitch                                            |  |  |
|           |                                                                             | 05) Instant<br>06) Interior + Exit Entry 1<br>07) Interior + Exit Entry 2<br>08) Interior + Exit (Open)/Entry                                                                                                    | <ul><li>14) Fire</li><li>15) Panic</li><li>16) Special Emergency</li><li>17) Pulsed Keyswitch</li></ul>                                                                                                    | Delay                                                                                                    |  |  |
| [2][4]    | Zones: Zone Sound<br>[2][4][ZZ] + [DISARM] +[1-6]                           | 1) Silent<br>2) Bell Only<br>3) Buzzer Only                                                                                                    | 4) Bell + Buzzer<br>5) Door Chime<br>6) Bell/Arm Buzzer/Disarm                                                                                                    |                                                                                                    |  |  |
| [2][5]    | Zones: Zone Termination<br>[2][5][ZZ] + [DISARM] +[1-4]                     | 1) Normally Close<br>2) End Of Line                                                                                                    | <ol> <li>3) Double End Of Line</li> <li>4) Normally Open</li> </ol>                                                                                                    |                                                                                                    |  |  |
| [2][6]    | Zones: Loop Response<br>[2][6][ZZ] + [DISARM] +[1-12]<br>Zones: Cross Zones | 1) Normal (400 ms)<br>2) Slow(1 sec)<br>3) Fast (10 ms)<br>4) Very Fast (1 ms)<br>Note:<br>1. The loop response 1 ms (option<br>require very quick responses. <sup>1</sup><br>located on the zone expander<br>2. The loop response times definite<br>to 8 on the Main Panel or to zoc<br>1) None<br>2) Ordered<br>3) Not Ordered | 05) 0.5 Hour<br>06) 1 Hour<br>07) 1.5 Hours<br>08) 2 Hours<br>n 4) is usually used for shutters<br>This loop response time can be<br>RP128EZ8F00A.<br>ed in locations 5 to 12 can be a<br>ones located on the zone expan | 09) 2.5 Hours<br>10) 3 Hours<br>11) 3.5 Hours<br>12) 4 Hours<br>s or other devices that<br>a defined only for zones<br>assigned only to zones 1<br>ider RP128EZ8F00A. |  |  |
| [2][8]    | Zones: Zone Labels                                                          | 3) Not Oldered                                                                                                    |                                                                                                    |                                                                                                    |  |  |
| [2][9]    | Zones: Maintenance                                                          |                                                                                                    |                                                                                                    |                                                                                                    |  |  |
| [2][9][1] | Copy to a Zone                                                              |                                                                                                    |                                                                                                    |                                                                                                    |  |  |
| [2][9][2] | Delete a Zone                                                               |                                                                                                    |                                                                                                    |                                                                                                    |  |  |
| [2][9][3] | Add/Copy Partition                                                          |                                                                                                    |                                                                                                    |                                                                                                    |  |  |
| [2][9][4] | Delete a Partition                                                          |                                                                                                    |                                                                                                    |                                                                                                    |  |  |
| [2][9][5] | Wireless Module Calibration                                                 |                                                                                                    |                                                                                                    |                                                                                                    |  |  |
| [2][9][6] | Wireless Zone Allocation                                                    |                                                                                                    |                                                                                                    |                                                                                                    |  |  |
| [2][9][7] | Wireless Communication Test                                                 |                                                                                                    |                                                                                                    |                                                                                                    |  |  |
| [2][9][8] | Zone Self Test                                                              |                                                                                                    |                                                                                                    |                                                                                                    |  |  |
| [2][9][9] | Soak Test                                                                   |                                                                                                    |                                                                                                    |                                                                                                    |  |  |
| [2][0]    | Zones: Miscellaneous                                                        |                                                                                                    |                                                                                                    |                                                                                                    |  |  |
| [2][0][1] | Forced Arming                                                               |                                                                                                    |                                                                                                    |                                                                                                    |  |  |
| [2][0][1] | Pulead Count                                                                |                                                                                                    |                                                                                                    |                                                                                                    |  |  |
| [4][9][4] |                                                                             |                                                                                                    |                                                                                                    |                                                                                                    |  |  |

page 10

| [5][7][4][ 1-8][3] | Phone Restore Events     |             |         |                                                                                       |         |  |
|--------------------|--------------------------|-------------|---------|---------------------------------------------------------------------------------------|---------|--|
|                    | Event                    | Default     | Event   |                                                                                       | Default |  |
|                    | 01) Intruder             | YES         | 06) Bel | I Trouble                                                                             | NO      |  |
|                    | 02) Tamper               | NO          | 07) Lov | v Battery                                                                             | NO      |  |
|                    | 03) AC Off               | NO          | 08) Wir | eless Jamming                                                                         | NO      |  |
|                    | 04) Wireless lost        | NO          | 09) BU  | S Trouble                                                                             | NO      |  |
|                    | 05) Wireless Low Battery | NO          |         |                                                                                       |         |  |
| [5][8]             | Dialer: Alarm Restore    |             |         |                                                                                       |         |  |
| [5][8][13]         | Alarm Restore            | On Bell Tir | ne out  | <ol> <li>1) On Bell Time put</li> <li>2) Follow Zone</li> <li>3) At Disarm</li> </ol> |         |  |
| [5][9]             | Dialer: Periodic test    |             |         | ,                                                                                     |         |  |
| [5][9][1]          | Monitoring Station Test  |             |         |                                                                                       |         |  |
| [5][9][2]          | Upload Download Test     |             |         |                                                                                       |         |  |
| [5][0]             | Dialer: Auto Codes       |             |         |                                                                                       |         |  |
| [5][0][1]          | Contact ID               |             |         |                                                                                       |         |  |
| [5][0][2]          | SIA                      |             |         |                                                                                       |         |  |
| 51[0][3]           | Delete All               |             |         |                                                                                       |         |  |

page 9

| [6]           | REPORT CODES                   |                                                      |  |
|---------------|--------------------------------|------------------------------------------------------|--|
| Quick Key     | Parameter                      | Options                                              |  |
| [6][1]        | Report Codes: Emergency Key    |                                                      |  |
| [6][1][1][14] | Emergency Key Alarm            | 1) Auxiliary Emergency 3) Fire                       |  |
|               |                                | 2) Panic 4) Duress                                   |  |
| [6][1][2][14] | Emergency Key Alarm Restore    | 1) Auxiliary Emergency 3) Fire                       |  |
|               |                                | 2) Panic 4) Duress                                   |  |
| [6][2][19]    | Report Codes: Zones            | 1) Alarm 5) Bypass                                   |  |
|               |                                | 2) Alarm Restore 6) Zone Tamper                      |  |
|               |                                | 3) Day zone Trouble/ Wireless 7) Zone Tamper Restore |  |
|               |                                | Zone Supervision 8) Low Battery                      |  |
|               |                                | 4) Day zone Trouble/ Wireless 9) Low Battery Restore |  |
|               |                                | Zone Supervision Restore                             |  |
| [6][3][17]    | Report Codes: Accessory Tamper | 1) Keypad 5) Wireless Button Accessory               |  |
|               |                                | 2) Utility Output 6) Wireless Zone Module            |  |
|               |                                | 3) Power Supply 7) Advanced Voice Module             |  |
|               |                                | 4) Event Logger                                      |  |
| [6][4]        | Report Codes: Main Trouble     |                                                      |  |
| [6][4][1][10] | Main Trouble                   | 1) Low Battery 6) Clock Not Set                      |  |
|               |                                | 2) Bell 7) BUS Fail                                  |  |
|               |                                | 3) Phone 8) False Code                               |  |
|               |                                | 4) AC Loss 9) Bell Tamper                            |  |
|               |                                | 5) Aux Fail 0) Box Tamper                            |  |
| [6][4][2][10] | Main Trouble Restore           | 1) Low Battery 6) Clock Not Set                      |  |
|               |                                | 2) Bell 7) BUS Fail                                  |  |
|               |                                | 3) Phone 8) False Code                               |  |
|               |                                | 4) AC Loss 9) Bell Tamper                            |  |
|               |                                | 5) Aux Fail 0) Box Tamper                            |  |
| [6][5]        | Report Codes: Power            |                                                      |  |
|               | Supply Module Trouble          |                                                      |  |
| [6][5][1][14] | Trouble Condition              | 1) Low Battery 3) AC Loss                            |  |
|               |                                | 2) Bell 4) AUX Fail                                  |  |
| [6][5][2][14] | Trouble Condition Restore      | 1) Low Battery 3) AC Loss                            |  |
|               |                                | 2) Bell 4) AUX Fail                                  |  |
| [6][6]        | Report Codes: Arm Codes        |                                                      |  |
| [6][6][17]    | Arm Codes                      | 1) User Arm 5) Quick Arm                             |  |
|               |                                | 2) Keyswitch Arm 6) Force Arm                        |  |
|               |                                | 3) Auto Armed 7) Wireless Button Arm                 |  |
|               |                                | 4) Remote Arm                                        |  |
|               |                                | page 13                                              |  |

| [6][7]     | Report Codes: Disarm Codes   |                                      |                                             |
|------------|------------------------------|--------------------------------------|---------------------------------------------|
| [6][7][15] | Disarm Codes                 | 1) User Disarm                       | 4) Remote Disarm                            |
|            |                              | 2) Keyswitch Disarm                  | 5) Wireless Button Disarm                   |
|            |                              | 3) Auto Disarm                       |                                             |
| [6][8]     | Report Codes: Miscellaneous  |                                      |                                             |
| [6][8][10] | Miscellaneous                | 1) Enter Programming                 | 6) System Reset                             |
|            |                              | 2) Exit Programming                  | 7) Abort Alarm                              |
|            |                              | <ol> <li>Periodic MS Test</li> </ol> | <ol><li>Self Test O.K</li></ol>             |
|            |                              | 4) Periodic UD Test                  | 9) Self Test Failure                        |
|            |                              | 5) Call Back Request                 | 10) Cancel Report                           |
| [6][9]     | Report Codes:                |                                      | · · ·                                       |
|            | Special communication        |                                      |                                             |
| [6][0]     | Report Codes: Accessory Code |                                      |                                             |
| [6][0][14] | Accessory Code               | 1) Wireless Zone Expander            | <ol> <li>Wireless Button Battery</li> </ol> |
| <b>-</b>   |                              | 2) Wireless Button Module            | 4) Printer Module                           |

| [7]        | ACCESSORIES                    |                                    |                                   |
|------------|--------------------------------|------------------------------------|-----------------------------------|
| Quick Key  | Parameter                      | Options                            |                                   |
| [7][1]     | Accessories: Add/Delete Module |                                    |                                   |
| [7][1][19] | Add/Delete Module              | 1) Keypad                          | 6) Wireless Button                |
|            |                                | 2) Zone Expander                   | 7) Printer Module                 |
|            |                                | <ol> <li>Utility Output</li> </ol> | 8) Access Control                 |
|            |                                | 4) Power Supply                    | 91) Digital Key Reader            |
|            |                                | 5) Event Log                       | 92) Advanced Digital Voice Module |
| [7][2]     | Accessories: Verify Module     |                                    |                                   |
| [7][3]     | Accessories: Bus Test          |                                    |                                   |
| [7][4]     | Accessories: Bus Scan          |                                    |                                   |
| [7][5]     | Accessories: Auto Settings     |                                    |                                   |

| [8]    | MISCELLANEOUS              |
|--------|----------------------------|
| [8][1] | Miscellaneous:             |
|        | Wireless Button Parameters |
| [8][2] | Miscellaneous:             |
|        | Wireless Button Allocation |

| [9]          | ACCESS CONTROL         |         |            |  |  |
|--------------|------------------------|---------|------------|--|--|
| Quick Key    | Parameter              | Default | Range      |  |  |
| [9][1]       | Door Define            |         |            |  |  |
| [9][1][1]    | Partitions             |         |            |  |  |
| [9][1][2]    | Door Time Setting      |         |            |  |  |
| [9][1][2][1] | Open Delay             | 4       | 1-99 sec   |  |  |
| [9][1][2][2] | Door Force Delay       | NO      | YES/NO     |  |  |
| [9][1][2][3] | Door Alarm Delay       | 10      | 1-99 sec   |  |  |
| [9][1][3]    | Door Fire Settings     | Open    | Open/Close |  |  |
| [9][1][4]    | Door Input Settings    |         |            |  |  |
| [9][1][4][1] | Door contact           | N.O     | N.O/N.C    |  |  |
| [9][1][4][2] | Request to Exit Button | N.O     | N.O/N.C    |  |  |
| [9][1][5]    | Door Label             |         |            |  |  |
| [9][2]       | Card Code Position     | 00      | 00-37      |  |  |
| [9][3]       | Special Code           |         |            |  |  |
| [9][3][1]    | Arm Code               | 99      | 00-99      |  |  |
|              | Quick Arm Code         | 98      | 00-99      |  |  |

EXIT PROGRAMMING [0]

page 14

| [3]              |                                |                                  |                              |                   |
|------------------|--------------------------------|----------------------------------|------------------------------|-------------------|
| [J]<br>Ouiek Key | Deremeter                      | Ontiona                          |                              |                   |
| QUICK Key        | Parameter                      | Options                          |                              |                   |
| [3][0]           | Utility Output: Follow Nothing |                                  |                              |                   |
| [3][1]           | Utility Output:                | 01) Bell Follow                  | 08) Sensors Test             |                   |
|                  | Follow System Event            | 02) No Telephone Line            | 09) Voice Module             |                   |
|                  |                                | 03) Communication Failure        | 10) Battery Test             |                   |
|                  |                                | 04) Trouble Follow               | 11) Bell Burglary            |                   |
|                  |                                | 05) Ground Pulse                 | 12) Scheduler                |                   |
|                  |                                | 06) Low Battery                  | 13) Digital Reader Commu     | inication         |
|                  |                                | 07) Ac Loss Follow               | 14) Switched Auxiliary       |                   |
| [3][2]           | Utility Output:                | 01) Ready Follow                 | 08) Duress Follow            | 15) Stay Follow   |
| [0][-]           | Follow Partition Event         | 02) Alarm follow                 | 09) Buzzer Follow            | 16) Tamper Follow |
|                  |                                | 03) Arm Follow                   | 10) Chime Follow             | 17) Disarm Follow |
|                  |                                | 04) Burglary Follow              | 11) Exit/Entry Follow        | 18) Bell Follow   |
|                  |                                | 05) Fire Follow                  | 12) Fire Trouble             | 19) Bell Stay Off |
|                  |                                | 06) Panic Follow                 | 13) Day zone Trouble         | 20) Zone Bypass   |
|                  |                                | 07) Special Emergency Follow     | 14) General Trouble          |                   |
| 101/01           | Intility Output Fallow Zama    |                                  | 20) A E                      |                   |
| [3][3]           | Utility Output: Follow Zone    |                                  | J3) Arm Follow               |                   |
|                  |                                | 02) Alarm Follow (               | 04) Disarm Follow            |                   |
|                  |                                | Note: Each utility output can be | e activated by a group of up | to five zones.    |

[3][4] Utility Output: Follow Code

| [4]       | CODE              |              |                           |               |
|-----------|-------------------|--------------|---------------------------|---------------|
| Quick Key | Parameter         | Options      |                           |               |
| [4][1]    | Code Maintenance: | Grand Master | Arm Only                  | User Unbypass |
|           | Authority Level   | Manager      | Cleaner                   | Guard         |
|           | -                 | User         | Utility Output Activation |               |
| [4][2]    | Code Maintenance: |              |                           |               |
|           | Partition         |              |                           |               |
| [4][3]    | Code Maintenance: |              |                           |               |
|           | Grand Master      |              |                           |               |
| [4][4]    | Code Maintenance: |              |                           |               |
|           | Installer         |              |                           |               |
| [4][5]    | Code Maintenance: |              |                           |               |
|           | Sub Installer     |              |                           |               |
| [4][6]    | Code Maintenance: | 1) 4 Digits  |                           |               |
|           | Code Length       | 2) 6 Digits  |                           |               |

| [5]       | DIALER                          |         |               |
|-----------|---------------------------------|---------|---------------|
| Quick Key | Parameter                       | Default | Range         |
| [5][1]    | Dialer: Telephone Numbers       |         | 32 characters |
| [5][1][1] | MS Phone 1                      |         |               |
| [5][1][2] | MS Phone 2                      |         |               |
| [5][1][3] | MS Phone 3                      |         |               |
| [5][1][4] | Remote Upload/Download Phone    |         |               |
| [5][2]    | Dialer: Customer Account Number |         |               |
| [5][3]    | Dialer: Communication Format    |         |               |
| [5][3][1] | Format for MS Phone 1           |         |               |
| [5][3][2] | Format for MS Phone 2           |         |               |
| [5][3][3] | Format for MS Phone 3           |         |               |
|           |                                 | page 11 |               |

Wiring information: Use the following tables for selecting the correct wire thickness to minimize the power loss and ensure reliable system operation. Take into account the installations current requirements and the wiring distances involved

| wire Gaug | ge                   | Max Combined Length (B | US) from Panel to Expansion module |
|-----------|----------------------|------------------------|------------------------------------|
| 24 AWG    | (0.5 mm / 0.02inch)  | 150 meters             | 492 feet                           |
| 22 AWG    | (0.64mm / 0.025inch) | 200 meters             | 656 feet                           |
| 20 AWG    | (0.8 mm / 0.031inch) | 333 meters             | 1092 feet                          |
| 19 AWG    | (0.9 mm / 0.035inch) | 400 meters             | 1312 feet                          |

# Desired Wire Gauge for Detectors Wiring Distances

| Max<br>Current<br>(mA) | 18 /<br>(1.00mm / | 18 AWG         19 AWG         20 AWG         22 AWG           nm / 0.04inch)         (0.9 mm / 0.035inch)         (0.8 mm / 0.031inch)         (0.64 mm / 0.025inch) |        | 19 AWG 20 AWG<br>(0.9 mm / 0.035inch) (0.8 mm / 0.031inch) |        | 24 AWG<br>(0.5 mm / 0.02inch) |        |      |        |      |
|------------------------|-------------------|----------------------------------------------------------------------------------------------------|--------|------------------------------------------------------------|--------|-------------------------------|--------|------|--------|------|
|                        | Meters            | Feet                                                                                                    | Meters | Feet                                                       | Meters | Feet                          | Meters | Feet | Meters | Feet |
| 20mA                   | 1195              | 3920                                                                                                    | 945    | 3100                                                       | 750    | 2460                          | 472    | 1550 | 296    | 970  |
| 30mA                   | 793               | 2600                                                                                                    | 628    | 2060                                                       | 500    | 1640                          | 314    | 1030 | 197    | 646  |
| 40mA                   | 597               | 1960                                                                                                    | 472    | 1550                                                       | 375    | 1230                          | 236    | 775  | 148    | 485  |
| 50mA                   | 478               | 1568                                                                                                    | 378    | 1240                                                       | 300    | 984                           | 189    | 620  | 118    | 388  |
| 60mA                   | 296               | 1300                                                                                                    | 314    | 1030                                                       | 250    | 820                           | 157    | 515  | 98     | 323  |
| 70mA                   | 341               | 1120                                                                                                    | 270    | 886                                                        | 214    | 703                           | 135    | 443  | 84     | 277  |
| 80mA                   | 299               | 980                                                                                                    | 237    | 775                                                        | 187    | 615                           | 118    | 388  | 74     | 243  |
| 90mA                   | 264               | 867                                                                                                    | 209    | 687                                                        | 166    | 547                           | 105    | 343  | 66     | 215  |
| 100mA                  | 239               | 784                                                                                                    | 189    | 620                                                        | 123    | 492                           | 94     | 310  | 59     | 194  |

# Main Panel Technical Data:

| Input Power<br>Current Consumption<br>Rechargeable Standby Battery<br>Power Outputs:<br>Auxiliary Power<br>Bell/LS (External) Sounder Output | 16.5 Volts A<br>60 mA, typi<br>12 Volts up<br>12 Volts DC<br>12 Volts DC                                                                          | AC @ 40 Volt-Amps (VA) (via integral transformer)<br>cal / 70 mA, maximum<br>to 17 Amp-Hours (AH), typical<br>C @ 600 mA, maximum (from all AUX terminals)<br>C @ 900 mA, maximum |  |  |  |
|----------------------------------------------------------------------------------------------------|----------------------------------------------------------------------------------------------------|----------------------------------------------------------------------------------------------------|--|--|--|
| Programmable Voltage (Utility) Output                                                                                                    | UO1: Relay (programmable output) (3 Amps)<br>UO2: 500 mA transistor                                                                               |                                                                                                    |  |  |  |
| Cabinet Dimensions<br>Main Board Dimensions<br>Fuses                                                                                         | 2003-000: Open Collector, 70 mA, maximum<br>375 mm x 330 mm x 98 mm<br>200 mm x 115 mm x 65 mm<br>F3 3.0 A<br>Battery Power<br>AUX Automatic fuse |                                                                                                    |  |  |  |

| AUA  | Automatic luse |
|------|----------------|
| BELL | Automatic fuse |

| [5][4]            | Dialer: Access and ID        |                           |                 |                                          |                                           |  |  |
|-------------------|------------------------------|---------------------------|-----------------|------------------------------------------|-------------------------------------------|--|--|
| [5][4][1]         | Access Code                  | 5678                      |                 |                                          |                                           |  |  |
| [5][4][2]         | ID Code                      | 0001                      | 0001            |                                          |                                           |  |  |
| [5][4][3]         | MS Lock                      | 000000                    | 000000          |                                          |                                           |  |  |
| [5][5]            | Dialer: Controls             |                           |                 |                                          |                                           |  |  |
| [5][5] [0114]     | Parameter                    | Default                   | Par             | rameter                                  | Default                                   |  |  |
|                   | 01 MS Enable                 | YES                       | 08              | Call Back Upload/Download                | YES                                       |  |  |
|                   | 02 Follow Me Enable          | YES                       | 09              | Auto Batch                               | NO                                        |  |  |
|                   | 03 Upload/Download Enabl     | e YES                     | 10              | Answering Machine Override               | YES                                       |  |  |
|                   | 04 Call Delay                | NO                        | 11              | UL Installation                          | NO                                        |  |  |
|                   | 05 Dial Tone Wait            | YES                       | 12              | Show Kiss Off                            | NO                                        |  |  |
|                   | 06 Call Save                 | No                        | 13              | Show Handshake                           | NO                                        |  |  |
|                   | 07 User Initiated Call       | YES                       | 14              | Audible Kissoff                          | NO                                        |  |  |
| [5][6]            | Dialer: Parameters           |                           | 1               |                                          |                                           |  |  |
| [5][6][1]         | Monitoring Station Retries   | 08                        |                 | 01-15                                    |                                           |  |  |
| 51[6][2]          | Follow Me Betries            | 03                        |                 | 01-15                                    |                                           |  |  |
| [5][6][3]         | Ring to Upload/Download      | 12                        |                 | 01-15                                    |                                           |  |  |
| [5][6][4]         | Dial Tone Time               | 6                         |                 | 1) 6 seconds                             |                                           |  |  |
|                   |                              |                           |                 | 2) 9 seconds                             |                                           |  |  |
| [5][6][5]         | Redial Wait                  | 30                        |                 | 1) 30 sec                                |                                           |  |  |
|                   |                              |                           |                 | 2) 60 sec                                |                                           |  |  |
| [5][6][6]         | Dialing Method               | DTMF                      |                 | 1) DTMF                                  |                                           |  |  |
|                   |                              |                           |                 | 2) Pulse @ 20 B                          | 2) Pulse @ 20 BPS                         |  |  |
|                   |                              |                           |                 | 3) Pulse @ 10 B                          | 3) Pulse @ 10 BPS                         |  |  |
| [5][6][7]         | Pulse Duty Cycle             | 61/39                     |                 | 1) 67/33                                 |                                           |  |  |
|                   |                              |                           |                 | 2) 61/39                                 | 2) 61/39                                  |  |  |
| [5][6][8]         | Swinger Shutdown Limit       | 00                        |                 | 00-15                                    |                                           |  |  |
| [5][7]            | Dialer: Report Split         | I                         |                 | I                                        |                                           |  |  |
| [5][7][1]         | Monitoring Station Arm/Disar | m 1 <sup>s1</sup> Backup  | 2 <sup>nd</sup> | 1) Do not call                           |                                           |  |  |
|                   |                              |                           |                 | 2) Call 1 <sup>s1</sup>                  | 2) Call 1 <sup>s1</sup>                   |  |  |
|                   |                              |                           |                 | 3) Call 2 <sup>nd</sup>                  | 3) Call 2 <sup>nd</sup>                   |  |  |
|                   |                              |                           |                 | 4) Call 3 <sup>rd</sup>                  | 4) Call 3 <sup>rd</sup>                   |  |  |
|                   |                              |                           |                 | 5) Call All                              | 5) Call All                               |  |  |
|                   |                              |                           |                 | 6) 1 <sup>s1</sup> Backup 2 <sup>n</sup> | 6) 1 <sup>s1</sup> Backup 2 <sup>nd</sup> |  |  |
| [5][7][2]         | Monitoring Station Urgent    | 1 <sup>s1</sup> Backup    | 2 <sup>nd</sup> | 1) Do not call                           |                                           |  |  |
|                   |                              |                           |                 | 2) Call 1 <sup>s1</sup>                  | 2) Call 1 <sup>s1</sup>                   |  |  |
|                   |                              |                           |                 | 3) Call 2 <sup>nd</sup>                  |                                           |  |  |
|                   |                              |                           |                 | 4) Call 3 <sup>rd</sup>                  |                                           |  |  |
|                   |                              |                           |                 | 5) Call All                              |                                           |  |  |
|                   |                              |                           |                 | 6) 1 <sup>s1</sup> Backup 2 <sup>n</sup> | d                                         |  |  |
| [5][7][3]         | Monitoring Station Non Urger | nt 1 <sup>s1</sup> Backup | 2 <sup>nd</sup> | 1) Do not call                           |                                           |  |  |
|                   |                              |                           |                 | 2) Call 1 <sup>s1</sup>                  |                                           |  |  |
|                   |                              |                           |                 | 3) Call 2 <sup>nd</sup>                  |                                           |  |  |
|                   |                              |                           |                 | 4) Call 3 <sup>rd</sup>                  |                                           |  |  |
|                   |                              |                           |                 | 5) Call All                              |                                           |  |  |
|                   |                              |                           |                 | 6) 1 <sup>s1</sup> Backup 2 <sup>n</sup> | 0                                         |  |  |
| [5][7][4]         | Follow Me                    |                           |                 |                                          |                                           |  |  |
| [5][7][4] [18][1] | Phone Partition              |                           |                 |                                          |                                           |  |  |
| [5][7][4] [18][2] | Phone Event                  |                           |                 |                                          |                                           |  |  |
|                   | Event                        | Default                   |                 | Event                                    | Default                                   |  |  |
|                   | 01) Intruder                 | YES                       |                 | 10) Disarm                               | NO                                        |  |  |
|                   | 02) Fire                     | YES                       |                 | 11) Bypass                               | NO                                        |  |  |
|                   | 03) Emergency                | YES                       |                 | 12) Wireless lost                        | NO                                        |  |  |
|                   | 04) Panic                    | YES                       |                 | 13) Wireless Low Battery                 | NO                                        |  |  |
|                   | 05) Tamper                   | NO                        |                 | 14) Bell Trouble                         | NO                                        |  |  |
|                   | 06) Remote Programming       | NO                        |                 | 15) False Code                           | NO                                        |  |  |
|                   | 07) AC Off                   | NO                        |                 | 16) Low Battery                          | NO                                        |  |  |
|                   | 08) Duress                   | YES                       |                 | 17) Wireless Jamming                     | NO                                        |  |  |
|                   | 09) Arm                      | NO                        |                 | 18) BUS Trouble NO                       |                                           |  |  |

page 12

## Technical Data of Expansion Modules:

| Module              | <b>Current Consumption</b> | Additional Informat   | ion                                              |
|---------------------|----------------------------|-----------------------|--------------------------------------------------|
| 8 LED Keypad        | 32 mA, typical /           |                       |                                                  |
|                     | 72 mA maximum              |                       |                                                  |
| 16 LED Keypad       | 32 mA, typical /           |                       |                                                  |
|                     | 72 mA maximum              |                       |                                                  |
| LCD Keypad          | 75 mA maximum              |                       |                                                  |
| Proximity LCD       | 100 mA maximum             |                       |                                                  |
| Keypad              |                            |                       |                                                  |
| 8 zone expansion    | 25 mA, typical /           |                       |                                                  |
| module              | 30 mA, maximum             |                       |                                                  |
| 16 zone expansion   | 27 mA, typical /           |                       |                                                  |
| module              | 34 mA, maximum             |                       |                                                  |
| 8,16 wireless zone  | 12 mA, typical /           | Frequency: 868.6-86   | 8.7 MHz (narrowband operation in EU)             |
| expansion module    | 15 mA, maximum             | Receiving Range: 20   | 0 m (Key fob) - 400 m (detectors)                |
| 4 relay output      | 25 mA, typical /           | Contacts: 4 Form C (  | SPDT) Relays.                                    |
| expansion module    | 140 mA, maximum            | Contact rating: 3 A / | 24V DC                                           |
| 8 transistor output | 25 mA, typical /           | Contacts: Open Col    | lector, Active Pull-Down, 70 mA maximum          |
| expansion module    | 30 mA, maximum             |                       |                                                  |
| Power Supply        |                            | Input Power:          | 16.5 Volts AC @ 40 VA (via transformer)          |
| Expansion Module    |                            | Rechargeable          |                                                  |
|                     |                            | Standby Battery:      | 12 Volts up to 17 Amp-Hours (AH), typical        |
|                     |                            | Power Outputs:        | Auxiliary power: 12 Volts DC @ 600 mA, maximum   |
|                     |                            |                       | Bell/LS (External) Sounder Output: 12 Volts DC @ |
|                     |                            |                       | 900 mA, maximum                                  |
|                     |                            | Fuses:                | F1: Battery power 3.0 A                          |
|                     |                            |                       | F2: Auxiliary power 2.0 A                        |
|                     |                            |                       | F3: Bell/loudspeaker power 1.0 A                 |
| Event Log           | 25 mA, typical / X         |                       |                                                  |
| Expansion Module    | 30 mA, maximum             |                       |                                                  |
| Printer Module      | 7 mA, typical /            |                       |                                                  |
|                     | 10 mA, maximum             |                       |                                                  |
| X-10 Transmitter    | 25 mA, typical /           |                       |                                                  |
| Module              | 29 mA, maximum             |                       |                                                  |
| Access Control      | 100 mA maximum             | Input power           | 13.8V DC + 10%                                   |
| Module              |                            | Readers               |                                                  |
|                     |                            | Consumption           | 5V / 150 mA maximum                              |
|                     |                            | Relay                 | 24V DC / 1 A maximum                             |
| Voice Module        | 6 mA, typical/             |                       |                                                  |
|                     | 26 mA maximum              |                       |                                                  |
| Electronic Key      | 11 mA, typical /           |                       |                                                  |
| Reader              | 17 mA maximum              |                       |                                                  |
| Advance Digital     | 38 mA, typical /           | Audio Signal          | Max = 5V pp / Max = 2V                           |
| Voice Module        | 57 mA maximum              |                       |                                                  |
| Voice Message Unit  | 9 mA (standby) /           | Audio Signal          | V in max = 2.5V pp / V out max = 4V pp           |
|                     | 60 mA (active speaking -   |                       |                                                  |
|                     | normal volume) /           |                       |                                                  |
|                     | 130 mA (active speaking    | -                     |                                                  |
|                     | full volume)               |                       |                                                  |
|                     |                            |                       |                                                  |

RTTE COMPLIANCE STATEMENT Hereby, Rokonet Electronics Ltd, declares that this control panel (RP128MC0000A, RP140MC0000A, RP116MC0000A), with wired accessories (including cables) and wireless accessories, is in compliance with the essential requirements and other relevant provisions of Directive 1999/5/EC.